- 1. Se connecter au serveur
- 2. Insérer la carte d'identité dans le lecteur
- 3. Double-cliquer sur l'icône "eID Viewer"

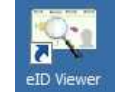

4. Attendre que la photo de la carte d'identité apparaisse puis cliquer sur l'onglet "Certificates"

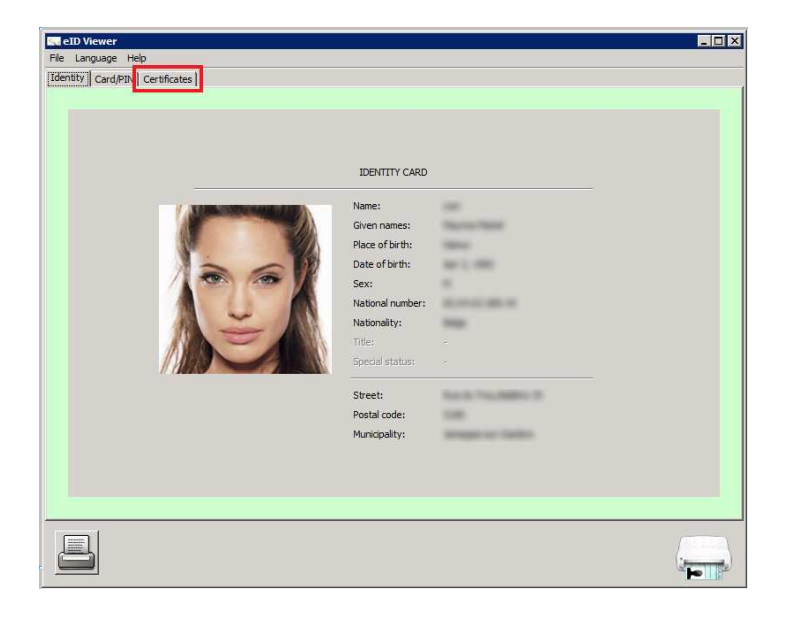

 Cliquer sur "Authentication" puis sur le bouton "Validate Now" Le message Trusted. doit apparaître.

| su eID Viewer                                                             |                            |  |
|---------------------------------------------------------------------------|----------------------------|--|
| File Language Help                                                        |                            |  |
| Identity Card/PIN Certificates                                            |                            |  |
| Belgium Root CA2<br>RRN (Itational Registry)<br>Citizen CA<br>(Signature) |                            |  |
|                                                                           | Usage: Digital Signature   |  |
|                                                                           | Trust: Trusted.            |  |
| T Abnays v                                                                | validate Certificate Trust |  |
|                                                                           |                            |  |

- Cliquer sur "Signature" puis sur le bouton "Validate Now" Le message Trusted. doit également apparaître.
- 7. Fermer la session : Start > Log off